## CiNii Research の使い方(論文/雑誌記事の探し方)

論文は以下のステップで探します。

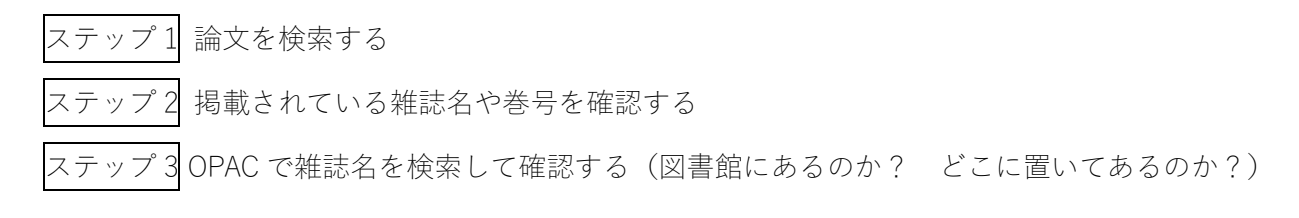

## ステップ1 論文を検索する

論文や雑誌の記事は、図書館ホームページの OPAC では検索できません。データベースと呼ばれる調べるためのツールを使って検索します。今回は「CiNii Research」を利用して論文を検索します。

図書館で利用できるデータベースは、図書館ホームページ <u>https://lib.bunka.ac.jp/</u>の「オンラインジャーナル・データベース」で確認できます。お探しのカテゴリーを選択してください(今回は「論文・雑誌記事を探す」)。 カテゴリー内で必要なデータベースを選択してください(今回は「CiNii Research」)。

| 文化学图<br>文化学图大学                                                             | 書館                                                                        |                                                                                                    | クセス   💌 お問い合せ   文字<br>本日                                   | サイズ <b>く I I )   Ja</b><br>の開館時間 閉館E       | npanese English           |   |      |
|----------------------------------------------------------------------------|---------------------------------------------------------------------------|----------------------------------------------------------------------------------------------------|------------------------------------------------------------|--------------------------------------------|---------------------------|---|------|
| <b>トップページ</b><br>トップページ > オンラインジャー                                         | 利用案内                                                                      | オンラインジャーナル・データベース                                                                                       | 資料を探す                                                      | 関連サイト集                                     | サイトマップ                    |   |      |
| オンラインジャ・                                                                   | ーナル・データへ                                                                  | ース                                                                                                    |                                                            |                                            |                           |   |      |
| 【学外アクセス】<br>自宅等の学外から、データ<br>詳しくはごちら(学内専用<br>お探しのカテゴリートップ/<br>本を探す<br>Books | マベース、電子ジャーナル、<br>マージ)をご覧ください。<br>の助します。<br>論文・雑誌記事を探す<br>Journal Articles | 電子ブックを利用することができます。<br>新聞記事を探す<br>News and Newspapers Dig                                                | 電子書籍 萨書<br>pital Books Encyc                               | ◆事典<br>aries and<br>lopedias               | その他<br>Others             |   |      |
| 本を探す Books<br><u> CiNii(サイニイ) B</u><br>全国の大学回書館等が所                         | iooks<br> 蔵する資料 (回書・雑誌)                                                   | RefWorks (論文作成のため)<br>論文や定面 その他眼達するよさ                                                                   | 学外アク<br>フリー<br>つ研究管理ツール)<br>ニュメントの10度と管理が不幸ます。             | セス 同時アクセス数                                 | 利用対象者<br>大学・BFGU          |   |      |
|                                                                            |                                                                           | alloc (Constitutions) ます 「<br>学校から配布されている Gmailア                                                        | 「アントの水漏と目生ができます                                            | 「。<br>▼ 概要説明を見る                            |                           |   |      |
|                                                                            | <b>立国会図書館オンライ</b>                                                         | <ul> <li>CiNii Research (合学) []</li> <li>文献、研究データ、プロジェクト</li> <li>2022年4月に、CiNii Articles(ま、</li> </ul> | <b>IEW</b><br>「情報など、研究活動に関わる多くの<br>CiNii Researchへ統合し、論文検索 | )<br>消報を検索できるデータベ<br>氰(¿CiNii Researchに一本化 | フリー<br>ース・サービス<br>consした。 |   | 全利用者 |
|                                                                            |                                                                           |                                                                                                    |                                                            | ▶ 概要説明を見る                                  |                           |   |      |
| Webcat Plus                                                                | ebcat Plus                                                                | J-STAGE J-STAGE<br>最新の論文代                                                                               | (合学術)<br>ゆ、過去に出版された論文                                      |                                            | フリー                       | - | 全利用者 |
|                                                                            |                                                                           |                                                                                                    |                                                            | ▶ 概要説明を見る                                  |                           |   |      |
|                                                                            |                                                                           | JSTOR (合学))<br>学術雑誌の創刊号からのアーカイ<br>Asia Collection、Arts & Science                                        | (ブコレクション<br>e III Collectionの2コレクションを#                     | 利用可能                                       | VPN                       | - | 全利用者 |
|                                                                            |                                                                           |                                                                                                    |                                                            | ✓ 概要説明を見る                                  |                           |   |      |
|                                                                            |                                                                           | 日本建築学会論文等検索シス<br>日本建築学会が運営し、論文集・                                                                        | <b>、テム (合 ***)</b><br>建築雑誌・大会梗概集・支部研究朝                     | &告集などの約48万件の本文                             | VPN<br>CPDFを収録            |   | 全利用者 |
|                                                                            |                                                                           |                                                                                                    |                                                            | ── 概要説明を見る                                 |                           |   |      |

CiNii Research

学術論文、研究データなどの学術情報検索ができるサービスです。

キーワードを入力して、論文を探してください。

| CiNii | 論文・データをさがす | 大学図書館の本をさがす | 日本の博士論文をさがす |                      | 文化学園大学                     | ログイン     | English |
|-------|------------|-------------|-------------|----------------------|----------------------------|----------|---------|
|       |            |             |             | 【3/11更新】2022年4月1日からの | CiNii ArticlesのCiNii Resea | rchへの統合に | こついて    |
|       |            |             |             |                      |                            |          |         |
|       |            |             |             |                      |                            |          |         |
|       |            |             |             |                      |                            |          |         |
|       |            |             |             | Research             |                            |          |         |
|       |            |             |             | Research             |                            |          |         |
|       |            | フリーワード      |             |                      | 検索                         |          |         |
|       |            |             |             |                      |                            |          |         |
|       |            | すべて 研究データ   |             | 、 プロジェクト             |                            |          |         |
|       |            |             |             |                      |                            |          |         |

ステップ2 掲載されている雑誌名や巻号を確認する

読みたい論文が見つかったら、その論文が掲載されている雑誌名や巻号を確認します。「収録刊行物」で確認で きます。

| CiNii | 論文・データをさがす 大学図書館の本をさがす 日本の博士論文をさがす                                               | 文化学園大学 ログイン English                                                                               |  |  |  |  |
|-------|----------------------------------------------------------------------------------|---------------------------------------------------------------------------------------------------|--|--|--|--|
|       | ファッションデザイン                                                                       | 検索                                                                                                |  |  |  |  |
|       | すべて研究データ 論文 本 博士論文 プロジェクト 、<br>0 164 42 1 16                                     | ノ 詳細検索                                                                                            |  |  |  |  |
|       | 【3/11更新】2022年4月1日からのCiNii                                                        | ArticlesのCiNii Researchへの統合について                                                                   |  |  |  |  |
|       | コレクションにみるkimonoに着想を得たファッションデザイン: VOGUE RUNWAYの記述を<br>もとに                         | ອ Tweet 0<br>ເ≜ ເນນະລ !                                                                           |  |  |  |  |
|       |                                                                                  | 詳細情報                                                                                              |  |  |  |  |
|       | 2. 渡邊 裕子                                                                         | CRID:<br>1520009410145788672<br>NIT尋訪D:                                                           |  |  |  |  |
|       | 書誌事項                                                                             | AN10086768                                                                                        |  |  |  |  |
|       | タイトル別名 コレクション ニ ミル kimono ニ チャクソウ オ エタ ファッションデザイン: VOGUE RUNWAY ノ キジュツ オ<br>モト ニ | ISSN:<br>09176551<br>NDL書誌ID:<br>031675941                                                        |  |  |  |  |
|       | この論文をさがす                                                                         | 本义言語コート:<br>ja                                                                                    |  |  |  |  |
|       | NDL ONLINE CiNii Books                                                           | NDL 雑誌分類:<br>ZE16(社会・労働家事・家<br>政学術誌)                                                              |  |  |  |  |
|       | 皆Link オープンアクセス誌検索 ■ OPACへのリンク                                                    | データソース種別:<br>NDL                                                                                  |  |  |  |  |
|       | 収録刊行物                                                                            | 書き出し                                                                                              |  |  |  |  |
|       | IN 国際服飾学会誌 / 国際服飾学会 編<br>国際服飾学会誌 / 国際服飾学会 編 (59), 20-29, 2021                    | RefWorksに書き出し<br>EndNoteに書き出し<br>Mendeleyに書き出し<br>Refer/BibIXで表示<br>RISで表示<br>BibTeXで表示<br>TSVで表示 |  |  |  |  |

「収録刊行物」の見方

論文が掲載されている雑誌名、巻号、ページ、発行年がわかります。

この例の場合、2021年に発行された「国際服飾学会誌」59号の20~29ページに掲載されていることがわかります。

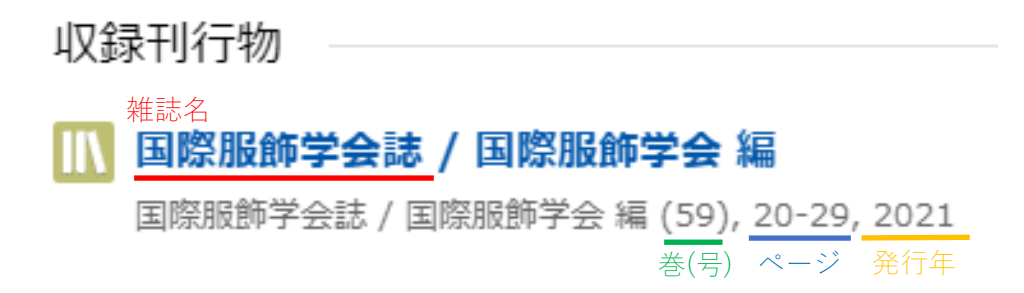

ステップ 3 OPAC で雑誌名を検索して確認する(図書館にあるのか? どこに置いてあるのか?)

OPAC で雑誌名を検索して、図書館にあるのか、(あれば)どこに置いてあるのかを確認します。 ※論文のタイトルでは検索できませんので注意してください。

キャンパス内にあるパソコンや、キャンパス内の無線 LAN からのアクセスであれば、画面に[OPAC へのリン ク]ボタンが表示されます。このボタンは、クリックするだけで当館の所蔵の有無を調べてくれます。

| _                                  |                 |                                                                                                    |                                                                                                    |                                                                         |                                                                                                    |                                                       |
|------------------------------------|-----------------|----------------------------------------------------------------------------------------------------|----------------------------------------------------------------------------------------------------|-------------------------------------------------------------------------|----------------------------------------------------------------------------------------------------|-------------------------------------------------------|
| 渡邊 裕子                              |                 |                                                                                                    |                                                                                                    |                                                                         |                                                                                                    |                                                       |
| 誌事項                                |                 |                                                                                                    |                                                                                                    |                                                                         |                                                                                                    |                                                       |
| タイトル別                              | 名 コレク           | ション ニ ミル kir                                                                                                    | mono ニ チャクソウ オ                                                                                                    | エタ ファッション                                                               | ィデザイン:VOGUE R                                                                                                  | UNWAY ノキジュツオ モトニ                                      |
| の論文をさ                              | がす              |                                                                                                    |                                                                                                    |                                                                         |                                                                                                    |                                                       |
|                                    | ONLINE          |                                                                                                    | Ci CiNii Boo                                                                                                    | ooks                                                                    |                                                                                                    |                                                       |
| 🗎 Link                             | オープンス           | アクセス誌検索                                                                                                    |                                                                                                    | PACへのリンク                                                                |                                                                                                    |                                                       |
|                                    |                 |                                                                                                    |                                                                                                    |                                                                         |                                                                                                    |                                                       |
| 绿刊行物                               |                 |                                                                                                    |                                                                                                    |                                                                         |                                                                                                    |                                                       |
| 国際服飾                               | ⋛会誌 /           | 国際服飾学会 絲                                                                                                    |                                                                                                    |                                                                         |                                                                                                    |                                                       |
| 国際服飾学会                             | 会誌 / 国際朋        | 服飾学会 編 (59),                                                                                                    | 20-1-1                                                                                                    |                                                                         |                                                                                                    |                                                       |
|                                    |                 |                                                                                                    |                                                                                                    |                                                                         |                                                                                                    |                                                       |
|                                    |                 |                                                                                                    |                                                                                                    |                                                                         |                                                                                                    |                                                       |
|                                    |                 | 国際服飾学                                                                                                    | ·<br>全会誌 / 国際服飾学者                                                                                                    | 会 [編] = Journ                                                           | al of the Internat                                                                                             | ic nal Association of                                 |
|                                    |                 | 国際服飾学<br>Costume /                                                                                                    | 华会誌 / 国際服飾学会<br>/ International Ass                                                                                                    | 会 [編] = Journ<br>sociation of C                                         | al of the Internat<br>ostume                                                                                   | ic nal Association of                                 |
|                                    | _               | 国際服飾学<br>Costume /<br>「標題および責任」<br>国際服飾学会社                                                                                                    | 全会誌 / 国際服飾学名<br>/ International Ass<br>表示<br>(国際服許学会 (周) = Journal off<br>ostume / International Associat                                                                                                    | 会 [編] = Journ<br>sociation of C<br>the International<br>tion of Costume | al of the Internat<br>ostume<br>ぎな・年月次<br>No. 1 (1984)-                                                        | ic nal Association of                                 |
|                                    |                 | 国際服飾学<br>Costume /<br>標題および責任<br>国際服飾学会誌 /<br>Association of Cr<br>新着資料過知登録                                                                                                    | 学会誌 / 国際服飾学会<br>/ International Ass<br>表示<br>回阿思路学会 (闻 = Journal of<br>ostume / International Associat<br>】                                                                                                    | 会 [編] = Journ<br>sociation of C<br>the International<br>tion of Costume | al of the Internat<br>ostume<br>《 卷次 • 年月次<br>No. 1 (1984)-                                                    | ic nal Association of                                 |
|                                    |                 | 国際服飾学<br>Costume /<br>構築および責任<br>国際服参学会ないすがで<br>「新着資料通知短期<br>「同じタイトルバ<br>国際服参学                                                                                                    | 全会誌 / 国際服飾学会<br>/ International Ass<br>表示<br>/ 国際服券学会 [編] = Journal of<br>cotume / International Associat<br>を探す<br>会話 , Journal of the International                                                                                                    | 会[編] = Journ<br>sociation of C<br>the International<br>tion of Costume  | al of the Internat<br>ostume<br>  卷次・年月次<br>No.1(1984)-                                                        | ic nal Association of                                 |
| Ū.                                 | ]               | 国際服飾学<br>Costume /<br>「標題および責任<br>「国際服飾学会誌」<br>Association of C<br>「新着買料通知登録<br>「同じタイトル料<br>国際服給学<br>Costume                                                                                                    | 学会誌 / 国際服飾学名<br>/ International Ass<br>表示<br>国際服務学会 (綱) = Journal of to<br>ostume / International Associat<br>を探す<br>一<br>会話 , Journal of the Internat                                                                                                    | 会 [編] = Journ<br>sociation of C<br>the International<br>tion of Costume | al of the Internat<br>ostume<br>《卷次•年月次<br>No.1(1984)-                                                         | ic nal Association of<br>雑誌の情報                        |
|                                    | ]<br>AGE        | 国際服飾学<br>Costume /<br>「標題および責任」<br>国際服参学会であった。<br>「新書業料通知型」<br>「同じタイトルペ<br>」国際服参学会、供<br>著者名<br>国際服参学会、供                                                                                                    | 全会誌/国際服飾学会<br>/ International Ass<br>表示<br>/ 国際服幹学会 [編] = Journal of to<br>Sostume / International Associat<br>を探す<br>会話 , Journal of the International<br>を探す<br>会話 , Journal of the International<br>を探す<br>の<br>思想」の<br>の<br>の<br>の<br>の<br>の<br>の<br>の<br>の<br>の<br>の<br>の<br>の<br>の                                                                                                    | 会 [編] = Journ<br>sociation of C<br>the international<br>tion of Costume | al of the Internat<br>ostume<br>  卷水・年月次<br>No.1(1984)-                                                        | ic nal Association of<br>雑誌の情報<br>タイトルや出版社など          |
|                                    | ]<br>AGE        | 国際服飾学<br>Costume /           標題および責任!           国際服飾学会は、           パロシイトル4           国際服飾学会は、           同じタイトル4           国際服飾学会、供           著者名           国際服飾学会、供           出版地           東京                                                                         | 空会誌 / 国際服飾学会<br>/ International Ass<br>表示<br>国際思幹学会 [編] = Journal of 1<br>ostume / International Associat<br>通<br>総理す<br>二<br>会話 , Journal of the International<br>定会話 , Journal of the International<br>総理す<br>二<br>総理す<br>二<br>会話 , Journal of the International<br>総理す<br>二<br>総理す<br>二<br>会話 , Journal of the International<br>総理す<br>二<br>総理す<br>二<br>の<br>の<br>の<br>の<br>の<br>の<br>の<br>の<br>の<br>の<br>の<br>の<br>の | 会 [編] = Journ<br>sociation of C<br>the International<br>tion of Costume | al of the Internat<br>ostume<br>《卷次•年月次<br>No.1(1984)-<br>》<br>出版者名<br>国際服飾学会<br>出版者月<br>1984-                 | ic nal Association of<br>雑誌の情報<br>タイトルや出版社など          |
| NO IMA                             | ]<br>AGE        | 国際服飾学<br>Costume /<br>周期服飾学会社,<br>Association of Cd<br>新者費料通知受料<br>同じタイトル4<br>国際服飾学<br>Costume<br>著者名<br>国際服飾学会・男<br>出版地<br>東京<br>  対版23 2<br>脚誌 (マスク明)                                                                                                    | 全会誌 / 国際服飾学会<br>/ International Ass<br>表示<br>/ 国際服飾学会 [編] = Journal of<br>のostume / International Associat<br>を探す<br>                                                                                                    | 会[編] = Journ<br>sociation of C<br>the international<br>tion of Costume  | al of the Internat<br>ostume<br>  卷次·年月次<br>No.1(1964)-<br>  出版者名<br>国際服飾学会<br>  出版年月<br>1984-<br>  和洋区分<br>和要 | ic nal Association of<br>雑誌の情報<br>タイトルや出版社など          |
| NO IMA                             | ]<br>AGE        | 国際服飾学<br>Costume /           標題および責任!           国際服飾学会は、           Association of C<br>新着資料通知登録           同じタイトル4           国際服飾学会は、           国際服飾学会、供           基着名           国際服飾学会、供           出版地           東京           資料区外2           雑誌 (マスタ用)           刊行頻度 | な会誌 / 国際服飾学会<br>/ International Ass<br>表示<br>(回際服飾学会  細  = Journal of<br>ostume / International Associat<br>書)<br>た 招す<br>一<br>空会話 , Journal of the Internat<br>学会話 , Journal of the Internat<br>社会話 , Journal of the Internat                                                                                                    | 会[編] = Journ<br>sociation of C<br>the International<br>tion of Costume  | al of the Internat<br>ostume<br>警次・年月次<br>No.1 (1984)-                                                         | ic nal Association of<br>雑誌の情報<br>タイトルや出版社など          |
| NO IMA                             | ]<br>AGE        | 国際服飾学           標題および責任           周際服飾学会は、           Association of C           第名算科通知登録           同じタイトル4           国際服飾学会、4県           国際服飾学会、4県           出版地           東京           資料区分2           副語 (マスタ用)           科行頻度           年2回刊                        | 全会誌 / 国際服飾学会<br>/ International Ass<br>表示<br>(I開開新学会 (周) = Journal of<br>ostume / International Associat<br>を指す<br>学会誌 , Journal of the Internat<br>記録ロ検索> 新名質料通知登録                                                                                                    | 会 [編] = Journ<br>sociation of C<br>the international<br>tion of Costume | al of the Internat<br>ostume<br>参次・年月次<br>No. 1 (1964)-                                                        | ic nal Association of<br>雑誌の情報<br>タイトルや出版社など          |
| NO IMA<br>蔵書情報 3ベ                  | ]<br>AGE        | 国際服飾学           標題および責任           国際服飾学会社           国際服飾学会社           同じタイトル4           国際服飾学会・男           営者名           国際服飾学会・男           出版地           東京           資料区分2           端誌(マスタ用)           刊行頻度           年20011                                        | 全会誌 / 国際服飾学会<br>/ International Ass<br>表示<br>/ 国際服券学会 [編] = Journal of f<br>のGUMPE / International Associat<br>を探す<br>を探す<br>を探す<br>を発意 , Journal of the International Associat<br>を発意 , Journal of the International Associat<br>を発意 , Journal of the International Associat<br>を発意 , Journal of the International Associated<br>を発音                                                                                    | 会 [編] = Journ<br>sociation of C<br>the international<br>tion of Costume | al of the Internat<br>ostume<br>  老次・年月次<br>No.1(1964)-<br>  出版者名<br>国際服飾学会<br>  出版年月<br>1984-<br>  和洋区分<br>和書 | ic nal Association of<br>雑誌の情報<br>タイトルや出版社など          |
| NO IMA<br>NO IMA<br>成書情報 3ベ<br>所政策 | ]<br>AGE<br>₹ ▼ | 国際服飾学<br>Costume/           標題および責任<br>Association of Ci<br>新者資料通知登録           回じタイトル4           国際服飾学会、供           国際服飾学会、供           支付に分く           世版地           東京           資料区分2           連該に(マスタ用)           刊行頻度<br>年2回刊                                     | 全会誌 / 国際服飾学会 / International Ass  素示 (IIII原語学会 IIII = Journal of ootume / International Associat  ま は  、  、  、  、  、  、  、  、  、  、  、  、                                                                                                    | 会[編] = Journ<br>sociation of C<br>the International<br>tion of Costume  | al of the Internat<br>ostume<br>  参次・年月次<br>No.1(1984)-<br>  出版者名<br>国際服飾学会<br>  出版年月<br>1984-<br>  和洋区分<br>和書 | ic nal Association of<br>雑誌の情報<br>タイトルや出版社など<br>雑誌の場所 |

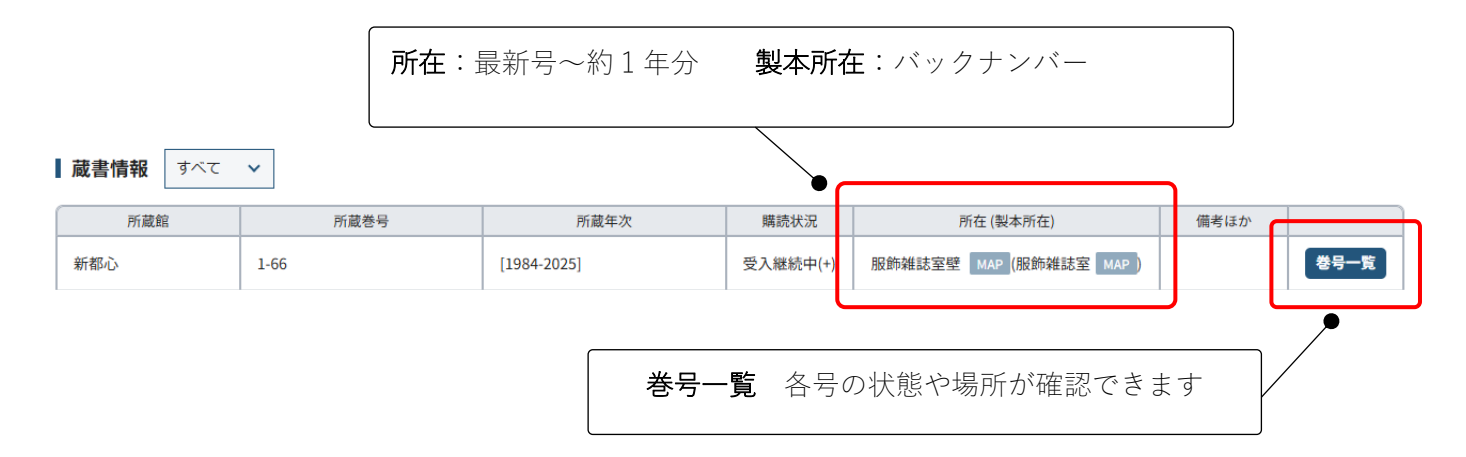

## 巻号一覧

今回探している 59 号(2021 年発行)は服飾雑誌室壁にあることがわかります。

| 卷号一覧                                      |                                |                                    |                                              |                            |                   |                   |                | く 検索へ                 | く 検索結果へ  |
|-------------------------------------------|--------------------------------|------------------------------------|----------------------------------------------|----------------------------|-------------------|-------------------|----------------|-----------------------|----------|
| 国際服飾勻<br>Internatio                       | 学会誌 / 国際服飾<br>onal Association | 学会 [編] = Journal o<br>n of Costume | f the Internatio                             | onal Associatio            | n of Costume ,    | 1                 | 国際服飾学<br>1984- | é숲, ISSN:<br>09176551 | 新着資料通知登録 |
| 所蔵情                                       | 報 表示 🗸                         |                                    |                                              |                            |                   |                   |                |                       |          |
| ┃表示条                                      | ₩ 表示 ∨                         |                                    |                                              |                            |                   |                   |                |                       |          |
|                                           |                                |                                    |                                              |                            | 所蔵館               | 新都心 🗸             | 表示順            | 降順 🗸 表示件数             | 20 🗸     |
| No.                                       | 発行年月日                          | 年月次                                | 巻号                                           | その他巻号                      | 種別                | 特集                | 所蔵情報           | 巻号形態                  |          |
| <u>1.</u>                                 | 2025/01/31                     | 2025                               | 66                                           |                            | 通常                |                   | 新都心            | カレント                  | 詳細       |
| <u>2.</u>                                 | 2024/07/31                     | 2024                               | 65                                           |                            | 通常                |                   | 新都心            | カレント                  | 詳細       |
| <u>3.</u>                                 | 2024/01/31                     | 2024                               | 64                                           |                            | 通常                |                   | 新都心            | カレント                  | 詳細       |
| 4.                                        | 2022/01/31                     | 2022-2023                          | 60-63                                        |                            | 通常                |                   | 新都心            | 製本                    | 詳細       |
| <u>5.</u>                                 | 2019/07/31                     | 2019-2021                          | 55-59                                        |                            | 通常                |                   | 新都心            | 製本                    | 詳細       |
| <u>6.</u>                                 | 2017/06/30                     | 2017-2018                          | 51-54                                        |                            | 通常                |                   | 新都心            | 製本                    | 詳細       |
| 国際服飾<br>nterna<br>巻号情報<br>継続巻号番号<br>55-59 | 师学会誌 / 国际<br>tional Assoc      | 祭服飾学会 [編]<br>ciation of Cost       | = Journal o<br>ume 55-59<br>年月次<br>2019-2021 | f the Interr<br>[2019-2021 | national As<br>.] | opac用参号表<br>55-59 | n of Cc        | ostume                |          |
| <u></u><br>2019/07/31<br><b>蔵書情報</b>      | ৰুব্ব 🗸                        |                                    | 1980年201<br>通常                               |                            |                   |                   |                |                       |          |
|                                           | 配架場所                           |                                    | 請求                                           | 記号                         | 資                 | 料状況               |                | 資料番号ほか                |          |
| 新都心 服飾                                    | 佈雑誌室 MAP 開発                    | <b>齈₩≌</b> 製本雑誌                    | 38                                           | 3.1<br>N                   | <b>ICK</b>        |                   | 10             | 1395920               |          |

※巻号形態「製本」について

図書館の雑誌には製本雑誌があります。製本雑誌とは、複数の号を合冊したものです。

雑誌は主に4か所に配置しています。

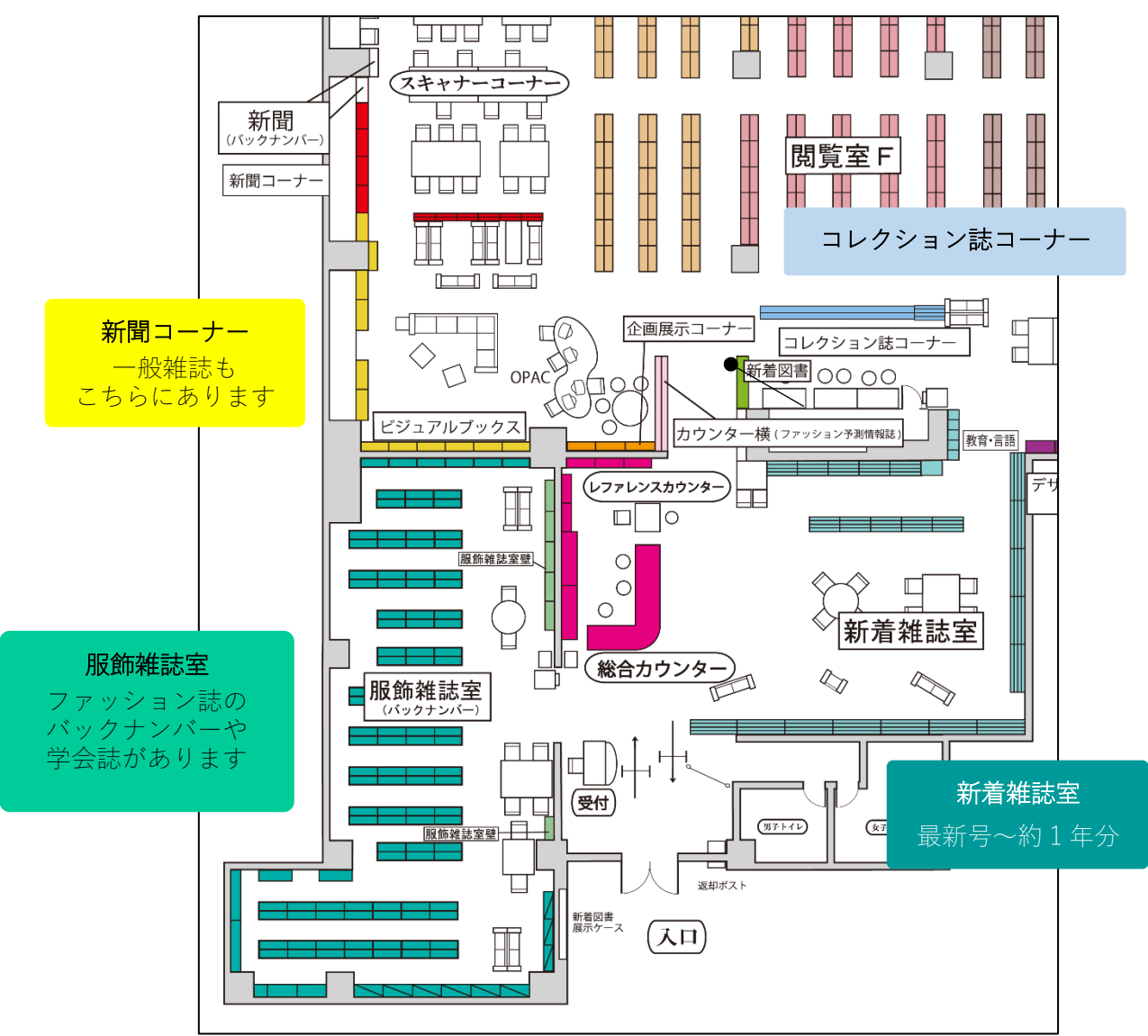

読みたい論文の掲載雑誌が外部書庫にある場合は取寄せが必要です。館内の用紙に記入して総合カウンターに 申請してください。雑誌が届いたら、その中から論文を探してください。

※MyCARIN では雑誌の取寄せは申請できません。

| Í | No.         | 発行年月日      | 年月次     | 巻号 | その他巻号 | 種別 | 特集 |  | 所蔵情報 | 巻号形態 |    |
|---|-------------|------------|---------|----|-------|----|----|--|------|------|----|
|   | <u>161.</u> | 1960/06/10 | 1960.夏  | 23 |       | 通常 |    |  | 外部書庫 | カレント | 詳細 |
|   | <u>162.</u> | 1960/03/20 | 1960.春  | 22 |       | 通常 |    |  | 外部書庫 | カレント | 詳細 |
|   | <u>163.</u> | 1960/01/01 | 1960.新春 | 21 |       | 通常 |    |  | 外部書庫 | カレント | 詳細 |
| Ц |             |            |         |    |       |    |    |  |      |      |    |